# 频谱分析仪

GSP-730

快速入门手册 <sup>固纬料号 ND.</sup>

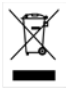

ISO-9001 认证企业

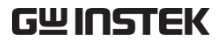

本手册所含资料受到版权保护,未经固纬电子实业股份 有限公司预先授权,不得将手册内任何章节影印、复制 或翻译成其它语言。

本手册所含资料在印制之前已经过校正,但因固纬电子 实业股份有限公司不断改善产品,所以保留未来修改产 品规格、特性以及保养维修程序的权利,不必事前通 知。

固纬电子实业股份有限公司.新北市土城区中兴路7-1号

安全说明

本章节包含使用手册 CD 或仪器上可能出现的基本安全 符号。详细安全说明和预防措施,请参见使用手册 CD 之安全说明章节。

安全符号

这些安全符号会出现在使用手册或仪器上。

| <b>小</b><br>警告 | 警告:产品在某一特定情况下或实际应<br>用中可能对人体造成伤害或危及生命       |
|----------------|---------------------------------------------|
| <u>/</u> 注意    | 注意:产品在某一特定情况下或实际应<br>用中可能对产品本身或其它产品造成损<br>坏 |
| 4              | 高压危险                                        |
| Â              | 请参考使用手册                                     |
|                | 保护导体端子                                      |
| Ŧ              | 大地(接地)端子                                    |
| X              | 勿将电子设备作为未分类的市政废弃物<br>处理。请单独收集处理或联系设备供应<br>商 |
|                |                                             |

英制电源线

在英国使用该仪器时,确保电源线符合以下安全说明。

注意:导线/设备连接必须由专业人员操作

/! 警告:此装置必须接地:导线颜色应与下述规则保持 一致:

绿色/黄色: 地线 蓝色: 零线 棕色: 火线 (相线)

导线颜色可能与插头/仪器中所标识的略有差异,请遵循如下操作:

颜色为黄绿色的线需与标有字母 E,或接地标志 ,或颜色为绿色/ 黄绿色的接地端子相连。

颜色为蓝色的线需与标有字母 N,或颜色为蓝色或黑色的端子相连。 颜色为棕色的线需与标有字母 L 或 P,或者颜色为棕色或红色的端子 相连。

若有疑问,请参照本仪器提供的用法说明或与经销商联系。

电缆/仪器需有符和额定值和规格的 HBC 保险丝保护:保险丝额定值 请参照仪器说明或使用手册。如:0.75mm<sup>2</sup>的电缆需要 3A 或 5A 的保 险丝。保险丝型号与连接方法有关,大的导体通常应使用 13A 保险 丝。

将带有裸线的电缆、插头或其它连接器与火线插座相连非常危险。若 已确认电缆或插座存在危险,必须关闭电源,拔下电缆、保险丝和保 险丝座,并且根据以上标准立即更换电线和保险丝。

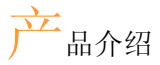

本章节简明介绍了 GSP-730 的包装明细、首次使用说明 以及前后面板和 GUI 内容。

主要特点

| 性能 •                                    |   | 150kHz~3GHz 带宽          |  |
|-----------------------------------------|---|-------------------------|--|
|                                         | • | 100kHz 分辨率              |  |
| 告 一 一 一 一 一 一 一 一 一 一 一 一 一 一 一 一 一 一 一 | • | 自动设置, 包括最低由平和展频         |  |
| 14 ////                                 |   | 游标列表功能                  |  |
|                                         | • | 研你列衣功能                  |  |
|                                         | • | 限制线测试                   |  |
|                                         | • | 分割视窗显示                  |  |
|                                         | • | ACPR 测量                 |  |
|                                         | • | OCBW 测量                 |  |
|                                         | • | 自动分辨率带宽模式               |  |
| 界面・                                     | • | 480x640 彩色 LCD 屏幕       |  |
|                                         | • | 显示菜单图标                  |  |
|                                         | • | VGA 视频输出                |  |
|                                         | • | RS-232C                 |  |
|                                         | • | USB 2.0 Host 端口,用于数据存储  |  |
|                                         | • | USB 2.0 Device 端口,用于虚拟串 |  |
|                                         |   | 行端口通讯                   |  |

## 包装明细

使用前请检查包装明细:

| 料号            | 说明          |
|---------------|-------------|
| 82SP-73000E01 | 使用手册 CD     |
| 82SP-73000M01 | 快速入门手册(本手册) |
| Region Dep.   | 电源线 x1      |
|               | 校准证书        |

## 屏幕和面板介绍

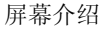

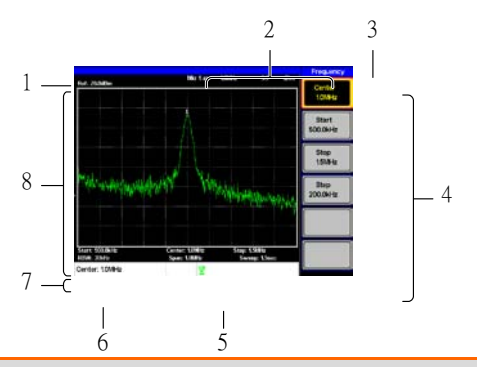

### 说明

- 1. 参考电平
- 3. 功能菜单
- 5. 轨迹图标
- 7. 频率/带宽设置

- 2. 游标信息
- 4. 软菜单键
- 6. 输入/信息区
- 8. 轨迹和波形

## 前面板

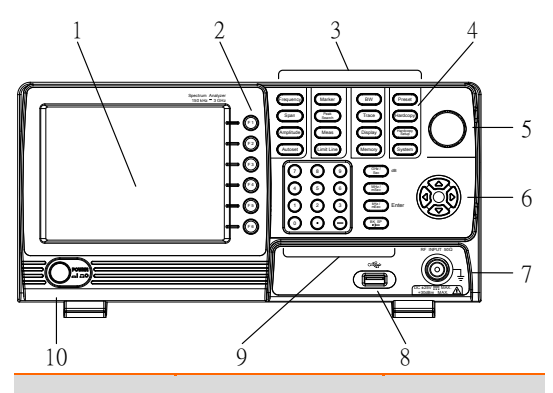

说明

- 1. LCD 屏幕
- 3. 菜单键
- 5. 旋钮
- 7. RF 输入端
- 9. 键盘和单位键

- 2. 功能键
- 4. 硬拷贝键
- 6. 方向键
- 8. USB A 接口
- 10. 电源按钮

## 后面板

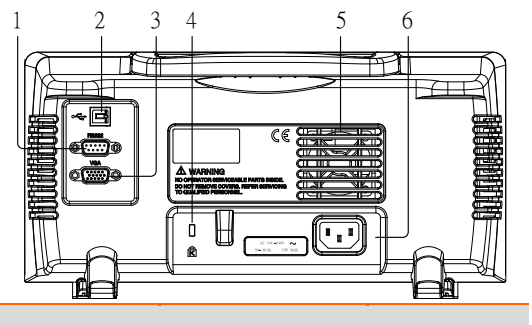

## 说明

| 1. | RS-232 接口 | 2. | USB B 接口 |
|----|-----------|----|----------|
| 3. | VGA 输出    | 4. | 安全槽      |
| 5. | 风扇        | 6. | 电源插座     |

## 首次使用说明

首次操作仪器,如倾斜站立、仪器供电、更新固件和恢 复默认设置时,请按照如下步骤执行。本章节最后将向 您介绍一些常规操作。更多详细信息,请参见使用手 册。 GSP-730 有两个可调橡胶支脚,可以将仪器调整到两个 预设位置。

倾斜位置:

向下搬动支脚, 仪器倾斜站立

直立位置:

向仪器底端收拢支脚,仪器直立

## 开机/关机

开机:

1. 将 AC 电源线插入电源插座

2. 按电源按钮开启 GSP-730

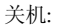

再按一次关机

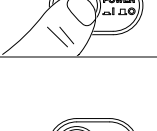

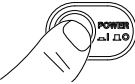

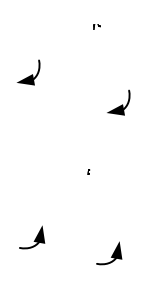

允许用户更新 GSP-730 固件。请登陆 GW Instek 网站查 询最新固件或联系您当地经销商。

更新文件 MAIN1.BIN 必须放在 U 盘根目录下。

系统版本:

- 1. 按 System > Information[F4]
- 2. 系统版本显示在 SW Ver[F4]

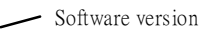

更新软件:

- 1. 将更新文件 MAIN1.BIN 放在 U 盘根目录下
- 2. 将U盘插入前面板 USB 接口
- 3. 按(System) > Update From USB Flash[F5]
- 4. 按 Update Now [F3] 开始更新
- 当屏幕显示 "Programmed Successful" 说明软件更新 完成
- 5. 更新完成后重启系统
- 6. 再次检查软件版本确保更新完成

## 安装 USB 驱动

如果需要使用 USB B 接口用于远程控制,那么必须安装 USB 驱动。USB 驱动存放在 CD 中。

安装驱动:

- 1. 开机
- 使用 USB 线连接 PC 与后面板 USB B 接口

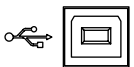

- 3. PC 自动将 GSP-730 识别为一个新设备
- 4. 根据要求搜索并安装驱动(CD 盘)
- 5. 您可以通过 Windows 设备管理器检测 PC 是否已经 识别 GSP-730,即驱动是否成功安装
- 6. Windows XP: 开始>控制面板>设备管理器
- 7. GSP-730 显示位置如下:

Ports (COM & LPT)
GSP-730 (COM15)

如果 USB 驱动安装失败,可以通过点击 AT91
USBSerial 图标并选择 Install 选项手动完成安装

前面板预设键(Preset)可以恢复出厂默认设置。默认设置 不能改变,请参见使用手册之默认设置列表。

恢复默认设置:

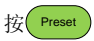

• 频谱分析仪将调取默认设置

常规操作

下述内容贯穿整个使用手册。仔细阅读,掌握 GSP-730 菜单系统和前面板键的基本操作。

软菜单键:

屏幕右侧 F1~F6 功能键直接对应它们左侧的软菜单键

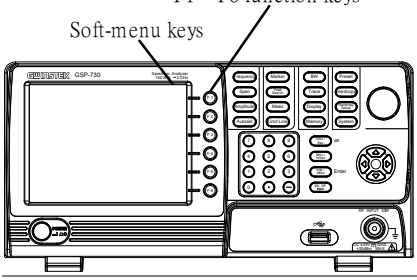

F1 ~ F6 function keys

输入参数值:

使用数字键盘输入新值或通过旋钮增加/减少数值。详情见以下参数输入章 节

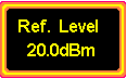

切换状态:

按此菜单键切换状态。注意,带下划 线的参数为当前激活参数

切换状态&输入参数:

按此菜单键开启/关闭功能状态。开启 状态后,手动编辑参数值。使用数字 键盘输入新值或使用旋钮增加/减小当 前值

子菜单:

按 More 菜单键进入子菜单

子菜单选择参数

按此菜单键进入子菜单选择参数

激活功能:

按此菜单键激活该功能。功能开启后 菜单键变亮

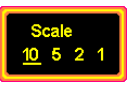

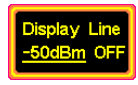

More

Units

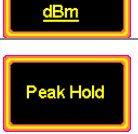

输入参数可能会用到数字键盘、旋钮和方向键。

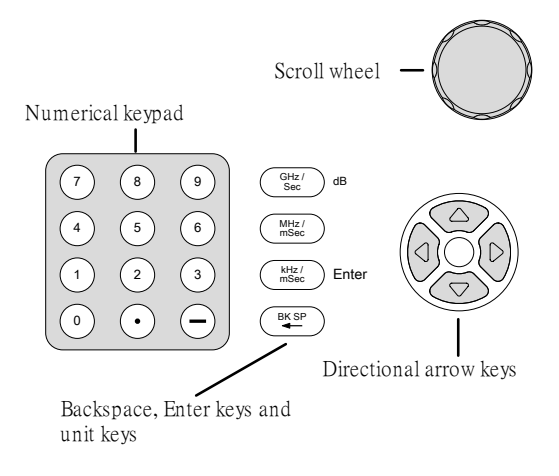

数字键盘:

当提示输入参数时,使用数字键(0~9)、小数点(.)和负号 键(-)输入数值。数值输入完成后,使用单位键选择单 位。

编辑完成,参数值显示在屏幕下方。

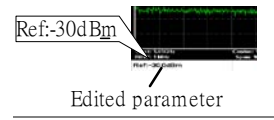

退格键:

使用退格键删除前一个字符或数字

旋钮:

使用旋钮改变当前值。顺时针增大, 逆时针减小。此旋 钮常用于多变数值, 如中心频率设置

方向键:

方向键可以选择参数或按设定的分辨率改变数值。向左 /下减小,向右/上增大。方向键常用于输入不连续数 值,如选择存储位置

规格

此规格适用条件: +20°C~+30°C, GSP 热机至少 30 分 钟。

频率规格

#### 频率范围

设置范围 150kHz~3GHz

#### 中心频率

| 设置分辨率 | 0.1MHz               |
|-------|----------------------|
| 精确度   | ±50kHz               |
|       | (展频:0.3GHz~2.6GHz,20 |
|       | ±5°C)                |

#### 展频

精确度

设置范围 1MHz~3GHz +3%(展频: 0.3GHz~2.6GHz, 20 ±5°C)

### 分辨率带宽

30KHz, 100KHz, 300KHz, 设置范围 1MHz, 标称-3dB 带宽

## SBB 相位噪声

-85dBc / Hz (典型值, 500kHz 偏移, RBW: 30kHz, 扫描 时间: 1.5s, 展频:1MHz@1GHz)

#### 伪信号响应&谐波

小于-50dBc @-40dBm 输入

## 幅值规格

## 参考电平

| 输入范围 | +20~-40dBm          |
|------|---------------------|
| 精确度  | ±2dB (1GHz);展频:5MHz |
| 单位   | dBm, dBV, dBµV      |

#### 平均噪声电平

≤-100dBm (典型值, 中心频率: 1GHz RBW : 30kHz)

## 频率特性

±3.0dB @300MHz~2.6GHz, ±6.0dB @ 80~300MHz, 2.6~3GHz

## 输入

| 输入阻抗     | 50 Ω,标称                    |
|----------|----------------------------|
| 输入 VSWR  | 小于 2.0@输入 att≥10dB         |
| 最大安全输入电平 | +30dBm (CW 平均功率),<br>25VDC |
| 输入接口     | N 接口                       |

## 扫描规格

### 扫描时间

| 范围  | 300ms~8.4s, 自动 |
|-----|----------------|
|     | (个 可 调)        |
| 精确度 | ±2% (展频: 全展频)  |

常规

## 接口

| RS-232C | Sub-D 母头-D 9 pins     |
|---------|-----------------------|
| USB 接口  | 支持 USB Host/Device 全速 |
| VGA 输出  | Sub-D 母头 15 pins      |
| 屏幕      | 640*480 RGB 彩色 LCD    |

## 其它规格

| 操作温度 | 5~45°C (最佳温度 25 ±5°C)                     |
|------|-------------------------------------------|
| 操作湿度 | 小于 45°C / 90%RH                           |
| 存放温度 | -20~60°C, 小于 60°C / 70%RH                 |
| 尺寸   | 296 (L) $\times$ 153 (W) $\times$ 105 (H) |
|      | mm                                        |
| 重量   | 约 2.2kg                                   |
| 电源   | AC 100~240V, 50/60Hz                      |

尺寸

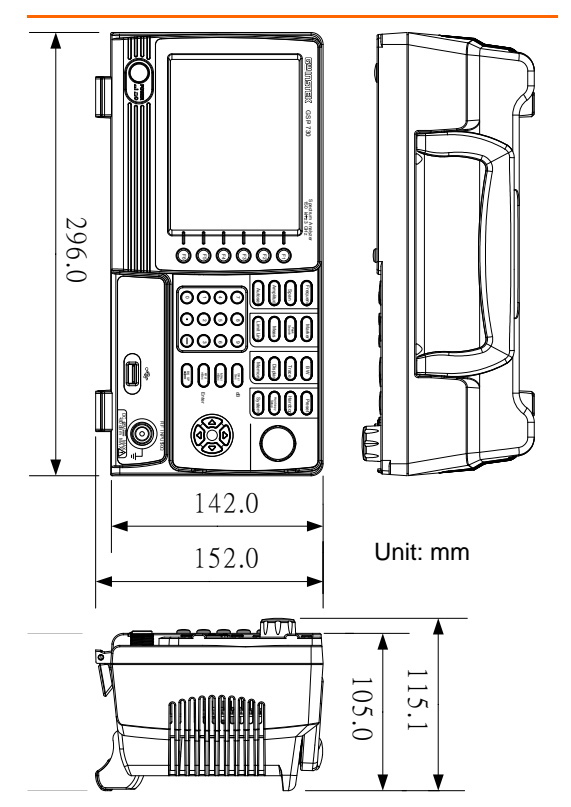

## EC Declaration of Conformity

#### We

#### GOOD WILL INSTRUMENT CO., LTD.

No.7-1, Jhongsing Rd., Tucheng Dist., New Taipei City 236, Taiwan

### GOOD WILL INSTRUMENT (SUZHOU) CO., LTD.

No. 69, Lushan Road, Suzhou New District Jiangsu, China declares that the below mentioned product:

#### GSP-730

Is herewith confirmed to comply with the requirements set out in the Council Directive on the Approximation of the Law of Member States relating to Electromagnetic Compatibility (2004/108/EC) and Low Voltage Equipment Directive (2006/95/EC). For the evaluation regarding the Electromagnetic Compatibility and Low Voltage Equipment Directive, the following standards were applied:

#### © EMC

| EN 61326-1:<br>EN 61326-2-1:<br>EN 61326-2-2:<br>Iaboratory use — EMC requirements (2006) |                                                              |  |
|-------------------------------------------------------------------------------------------|--------------------------------------------------------------|--|
| Conducted and Radiated Emissions<br>EN 55011: 2009+A1: 2010                               | Electrostatic Discharge<br>EN 61000-4-2: 2009                |  |
| Current Harmonic<br>EN 61000-3-2: 2006+A1: 2009+A2:<br>2009                               | Radiated Immunity<br>EN 61000-4-3: 2006+A1:<br>2008+A2 :2010 |  |
| Voltage Fluctuation<br>EN 61000-3-3: 2008                                                 | Electrical Fast Transients<br>EN 61000-4-4: 2004+A1: 2010    |  |
|                                                                                           | Surge Immunity<br>EN 61000-4-5: 2006                         |  |
|                                                                                           | Conducted Susceptibility<br>EN 61000-4-6: 2009               |  |
|                                                                                           | Power Frequency Magnetic Field<br>EN 61000-4-8: 2010         |  |
|                                                                                           | Voltage Dip/ Interruption<br>EN 61000-4-11: 2004             |  |

© Safety

| Low Voltage Equipment Directive 2006/95/EEC                 |  |
|-------------------------------------------------------------|--|
| Safety Requirements: EN 61010-1: 2010, EN 61010-2-030: 2010 |  |